|            |                                   | SAYFA NO        | 1 / 7      |
|------------|-----------------------------------|-----------------|------------|
|            |                                   | YAYIN TAR.      | 22/09/2020 |
| (IS)vaziim | ΗΛΡΙΟΊ ΙΜΖΑ ΜΟΒΪ́ΙΙ ̈̈́Ι ΚΗ ΑΥΠΖΗ | DOKÜMAN NO      |            |
| YALINIT    | HARICI IWZA WODULU KILAVUZU       | REVİZYON NO     |            |
|            |                                   | REVİZYON TARİHİ |            |

# Kamusis

## HARİCİ İMZA MODÜLÜ KILAVUZU

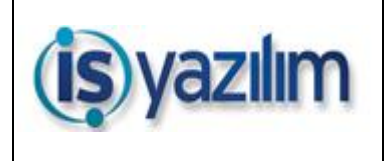

| SAYFA NO        | 2 / 7      |
|-----------------|------------|
| YAYIN TAR.      | 22/09/2020 |
| DOKÜMAN NO      |            |
| REVİZYON NO     |            |
| REVİZYON TARİHİ |            |

# İÇİNDEKİLER ALANI

| 1. KAPSAM       | 3 |
|-----------------|---|
| 2. GİRİŞ EKRANI | 3 |

| (is)yazılım | HARİCİ İMZA MODÜLÜ KILAVUZU | SAYFA NO<br>YAYIN TAR.<br>DOKÜMAN NO | <b>3</b> / <b>7</b><br>22/09/2020 |
|-------------|-----------------------------|--------------------------------------|-----------------------------------|
|             |                             | REVIZYON TARİHİ                      |                                   |

#### 1. KAPSAM

Elektronik Belge Yönetim Sisteminde hazırlanan belgelerin kurum dışında harici imza modülü ile dijital ortamda ilgili kişilere e-imza ile imzalatılabilmesi hedeflenmiştir. Kurum dışı kullanıcılar işlem yaptığı belgeler üzerinde durumları hakkında bilgi sahibi olabilmektedirler.

## 2. GİRİŞ EKRANI

Harici imza modülü giriş ekranı resim 1'deki gibidir.

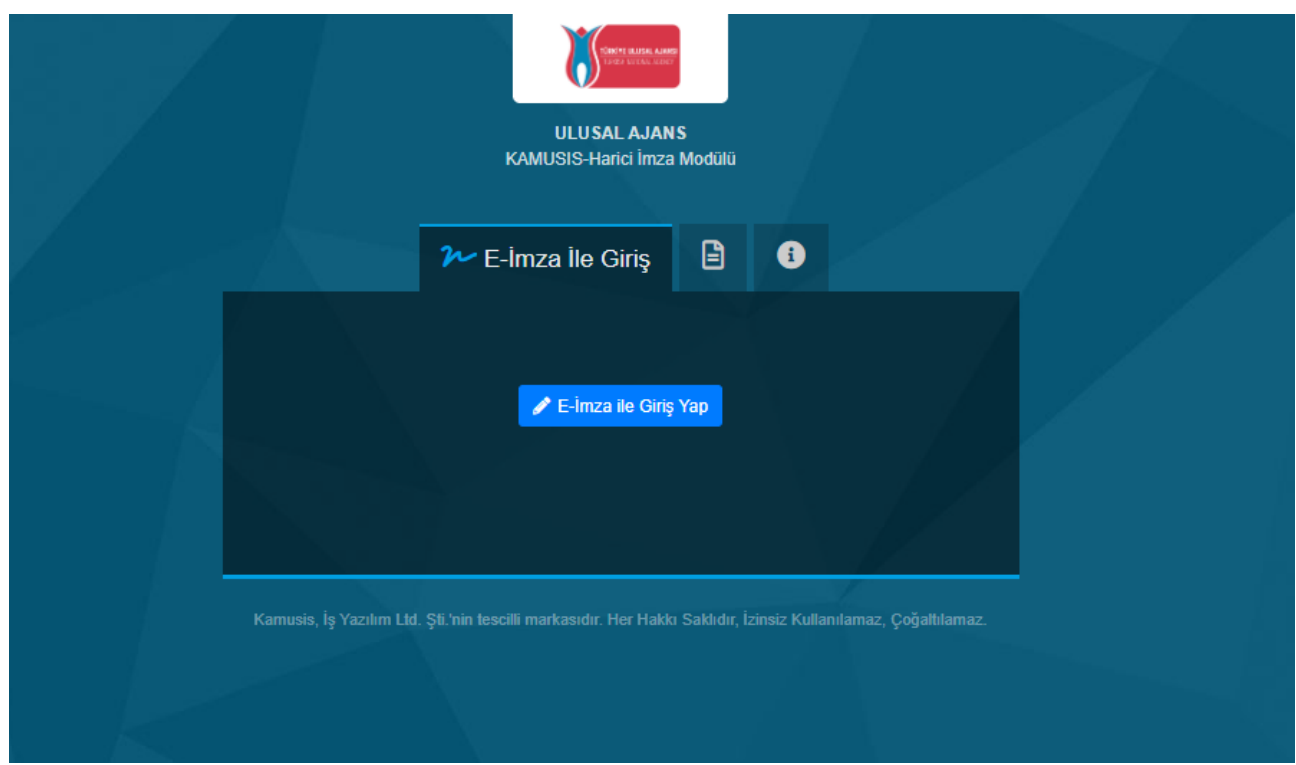

Resim1 : Giriş Ekranı

HİM (Harici İmza Modülü) e giriş yapılabilmesi için ilgili kişiye EBYS sistemi üzerinden imzalanacak belge gönderilmesi gerekmektedir aksi halde giriş yapılamaz. Kullanıcıya e-imza ile imzalaması için gönderilen belgenin e-imza sertifikasında bulunan T.C. Kimlik numarası ile aynı olması gerekmektedir. E-imza sertifikasında bulunan T.C. Kimlik ile belgeye girilen T.C. kimlik numarası uyuşmaz ise sisteme girişi yine mümkün değildir.

E-imza ile giriş yaparak belge imzalamak için Java programının yüklü olması gerekmektedir.

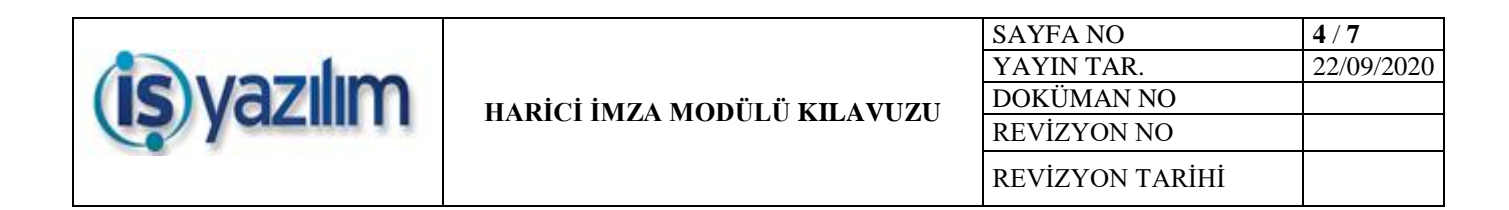

### 1.1 DOKÜMANLAR

Giriş ekranında bulunan dokümanlar sekmesinde e-imza kullanabilmeniz için gerekli tüm eklentilere ulaşabilirsiniz.

|                       | SINCH RUISE. ANNO<br>1427 VERSAL RUISE                                                                         |
|-----------------------|----------------------------------------------------------------------------------------------------|
|                       | ULUSAL AJANS<br>KAMUSIS-Harici İmza Modülü                                                                     |
| /                     | 2 Dokümanlar                                                                                                   |
|                       | E-İmza Eklentiler                                                                                              |
|                       | e-imza Patch x86                                                                                               |
|                       | e-imza Patch x64                                                                                               |
|                       | 🗕 🗸 Akıllı Kart Sürücüsü 32 Bit                                                                                |
|                       | Akıllı Kart Sürücüsü 64 Bit                                                                                    |
|                       | Omni Kart Sürücüsü 64 Bit                                                                                      |
|                       | Omni Kart Sürücüsü 32 Bit                                                                                      |
|                       | 🕹 Windows 7 32 Bit                                                                                             |
|                       | Vindows 7 64 Bit                                                                                               |
| $\Lambda_{i} = A^{i}$ | Omni Key Windows 7 64 Bit                                                                                      |
|                       | Omni Key Windows 7 32 Bit                                                                                      |
|                       | TÜRKTRUST Palma(32 bit)                                                                                        |
|                       | JÜRKTRUST Palma(64 bit)                                                                                        |
|                       |                                                                                                    |
| 1                     |                                                                                                    |
|                       | Kamusis, İş Yazılım Ltd. Şti.'nin tescilli markasıdır. Her Hakkı Saklıdır, İzinsiz Kullanılamaz, Çoğaltılamaz. |

Resim 2 : Dökümanlar

|            |                             | SAYFA NO        | 5 / 7      |
|------------|-----------------------------|-----------------|------------|
|            |                             | YAYIN TAR.      | 22/09/2020 |
| (IS)vaziim | HARICI İMZA MODÜLÜ KILAVUZU | DOKÜMAN NO      |            |
| REVI       | REVİZYON NO                 |                 |            |
|            |                             | REVİZYON TARİHİ |            |

#### 2.1 BİLGİ

Giriş ekranında bulunan bilgi sekmesinde harici imza modülünün sürüm bilgisine, son güncelleme tarihine, giriş yaptığınız IP adresine ve hangi tarayıcıyı kullandığınız ile ilgili bilgilere ulaşabilirsiniz. Harici imza modülünün giriş kılavuzunada bu ekrandan ulaşabilirsiniz.

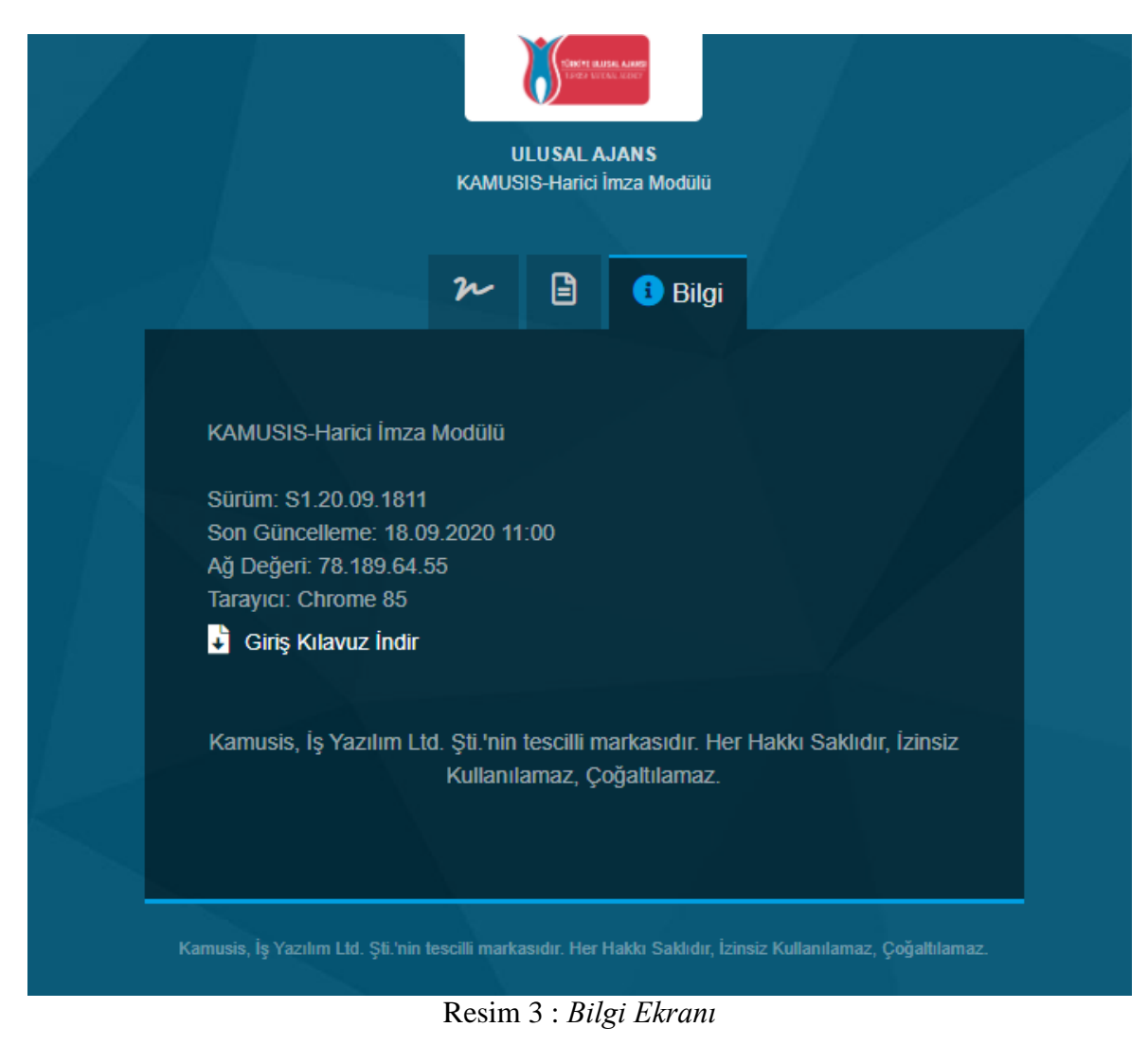

Sisteme giriş yapmak için

🖋 E-İmza ile Giriş Yap

butonuna tıklayınız.

|                      |                              | SAYFA NO        | 6 / 7      |
|----------------------|------------------------------|-----------------|------------|
| HARICI IMZA MODÜLÜ K | HADICI İMZA MODÜL Ü KILAVUZU | YAYIN TAR.      | 22/09/2020 |
|                      |                              | DOKÜMAN NO      |            |
|                      |                              | REVİZYON NO     |            |
|                      |                              | REVİZYON TARİHİ |            |
|                      |                              | 1               |            |

| Java(TM) Wel | b Launcher açılsın mı?                    |       |
|--------------|-------------------------------------------|-------|
|              | ••• ••                                    |       |
|              | lava(TM) Web Launcher adlı uvgulamavı aç  | İntal |
|              | Java(TMJ) Web Launcher adlı uygulamayı aç | Іртаі |

Resim 4 : Java İzin Penceresi

İşlemlerini chrome tarayıcıda gerçekleştirecekseniz imzalama butonuna tıkladığınızda resim 4 de gösterildiği gibi ekranınızın üst kısmında bir pop-up açılacaktır. Bu tarayıcınız tarafından java nın kullanılması için istenilen izindir. Uygulamayı aç butonuna tıklayınız.

Java uygulaması açılmadan önce karşınıza resim 5 deki ekran açılacaktır. Java sürümünün güncel olup olmadığını kontrol ederek yeniden java yüklemesi yapar. Eğer java programını yeni yüklediyseniz pencerenin alt kısmında bulunan "Do not ask again until the next update is available (bir sonraki güncelleme olana kadar bir daha sorma)" kutucuğunu işaretleyerek "Later (sonra)" seçeneğine tıklayınız.

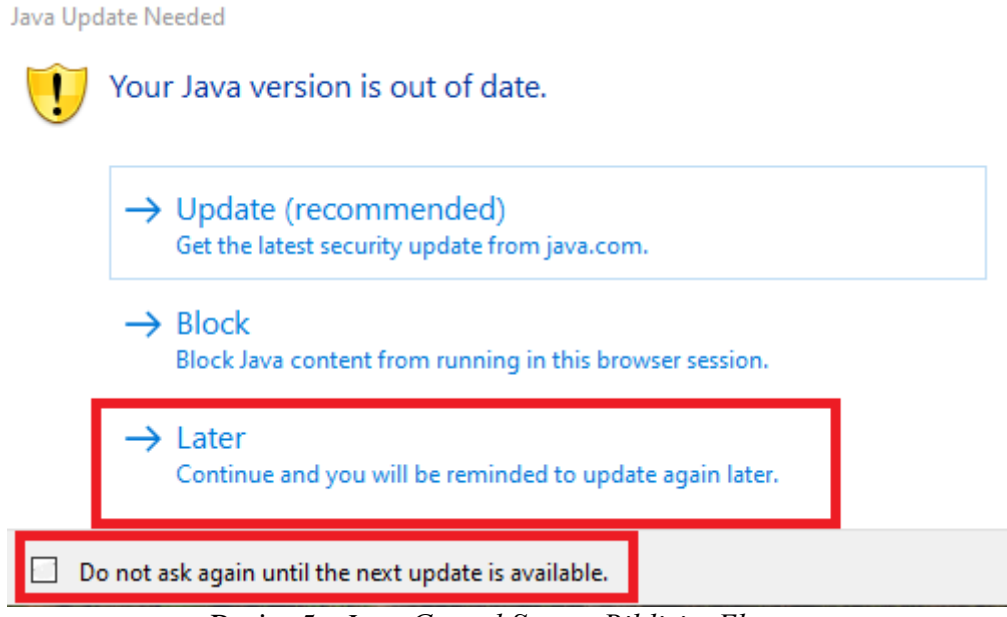

Resim 5 : Java Güncel Sürüm Bildirim Ekranı

E-imza token'ı bilgisayarınıza takılı ise resim 6 de gösterildiği üzere sertifika bilgileriniz gelecektir. E-imzanıza ait parolanızı yazıp "İmzala" butonuna tıklayınız.

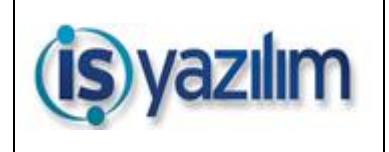

|                                                                                                    | ULUSAI<br>KAMUSIS-Hari | L AJANS<br>ici İmza Modülü |                           |  |
|----------------------------------------------------------------------------------------------------|------------------------|----------------------------|---------------------------|--|
|                                                                                                    | ≁ E-imza ile G         | iriş 🖹 🌘                   | D                         |  |
|                                                                                                    |                        |                            |                           |  |
|                                                                                                    | 84 sani                | ye kaldi                   |                           |  |
| (15)                                                                                                    |                        |                            | *                         |  |
| Kart                                                                                                    |                        | Gerçek Kişi                | XXXXXXX XXXXX             |  |
| AKS ifdh 0                                                                                                    |                        | Sertifikayı Veren          | E-GUVEN Nitelikli Elektro |  |
|                                                                                                    | •                      | T.C.K No                   | ****                      |  |
| Parola                                                                                                    |                        | Başlangıç Tarihi           | 26.10.2018                |  |
| and the second second se |                        | Bitiş Tarihi               | 26.10.2020                |  |
| 🥥 İmzala                                                                                                    |                        |                            |                           |  |

Resim 6 : İmzalama İşlemi